# **Stampante laser**

# Guida rapida

# Caricamento della carta e dei supporti speciali

### Caricamento del vassoio da 250 o 550 fogli in corso

#### 1 Estrarre completamente

**Nota:** non rimuovere i vassoi durante la stampa o quando sul display viene visualizzato il messaggio Occupata. Questa operazione potrebbe provocare inceppamenti.

2 Premere contemporaneamente la linguetta della guida della larghezza come mostrato e spostare la guida della larghezza nella posizione adeguata alle dimensioni della carta caricata.

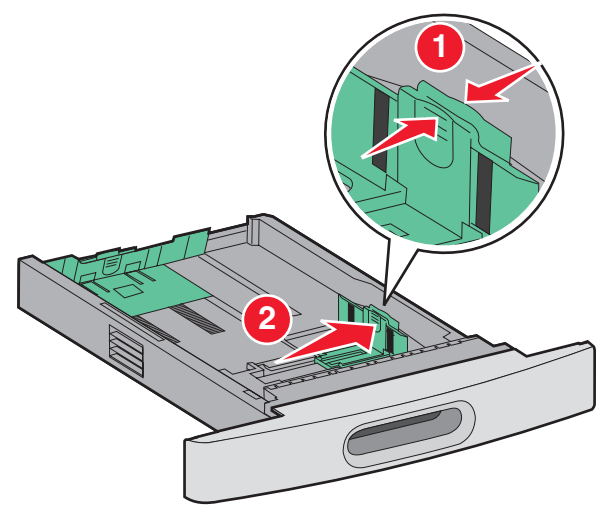

**3** Sbloccare la guida della lunghezza, premere contemporaneamente la linguetta della guida della lunghezza

verso l'interno come mostrato in figura e spostare la guida nella posizione adeguata alle dimensioni delle carta caricata.

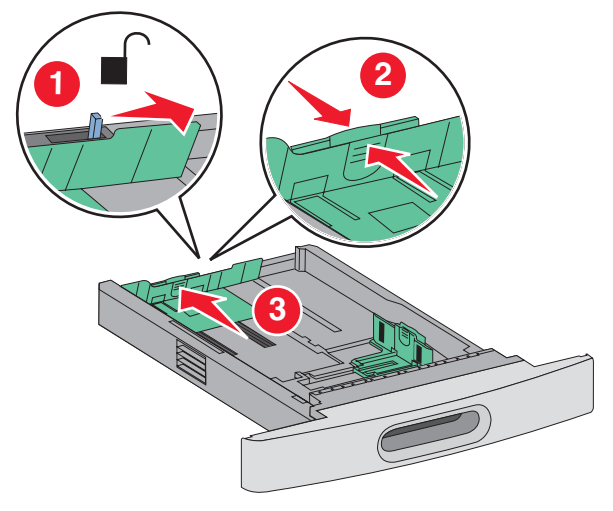

#### Note:

- Utilizzare gli indicatori del formato carta sul fondo del vassoio per posizionare le guide.
- Per dimensioni della carta standard, bloccare la guida della lunghezza.
- **4** Flettere i fogli avanti e indietro in modo da separarli, quindi aprirli a ventaglio. Non piegare o sgualcire la carta. Allineare i bordi su una superficie piana.

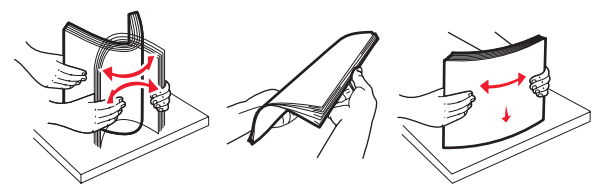

5 Caricare la carta.

- Per la stampa su un solo lato, caricare la carta con il lato da stampare rivolto verso il basso e il bordo più lungo del foglio nella prima parte del vassoio.
  - **Nota:** Per i lavori di stampa che utilizzano un fascicolatore opzionale StapleSmart<sup>TM</sup> II, posizionare il bordo più lungo del foglio in fondo al vassoio.
- Per la stampa su due lati o fronte/retro, caricare la carta con il bordo più lungo rivolto verso l'alto in fondo al vassoio.
  - **Nota:** Per i lavori di stampa che utilizzano un fascicolatore opzionale StapleSmart II, posizionare il bordo più lungo del foglio all'inizio del vassoio.

**Nota:** tenere presente il limite massimo di caricamento presente sul lato del vassoio che indica l'altezza massima per il caricamento della carta. Non caricare eccessivamente il vassoio.

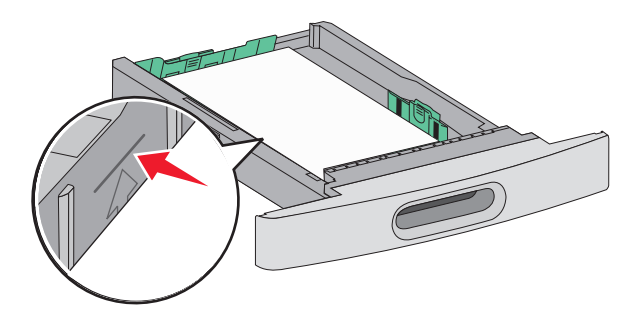

- 6 Se necessario, regolare le guide della carta finché non toccano leggermente i lati della risma, quindi bloccare la guida della lunghezza per le dimensioni della carta indicate sul vassoio.
- 7 Inserire il vassoio.
- 8 Se è stato caricato un tipo di carta diverso da quello caricato in precedenza nel vassoio, modificare l'impostazione Tipo di carta per il vassoio dal pannello di controllo della stampante.

# Rimozione degli inceppamenti

### 200 e 201 Inceppamenti carta

**1** Premere il pulsante di rilascio e abbassare lo sportello dell'alimentatore multiuso.

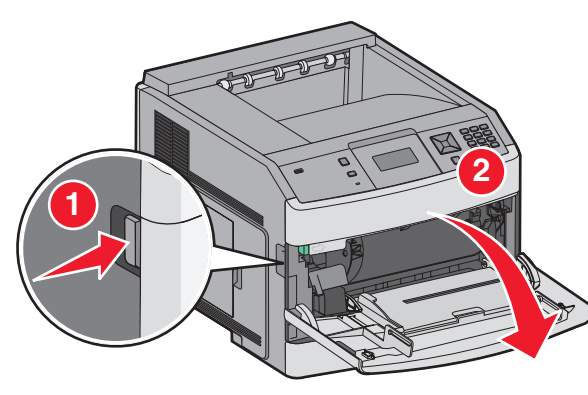

2 Premere il gancio di rilascio e aprire il coperchio anteriore.

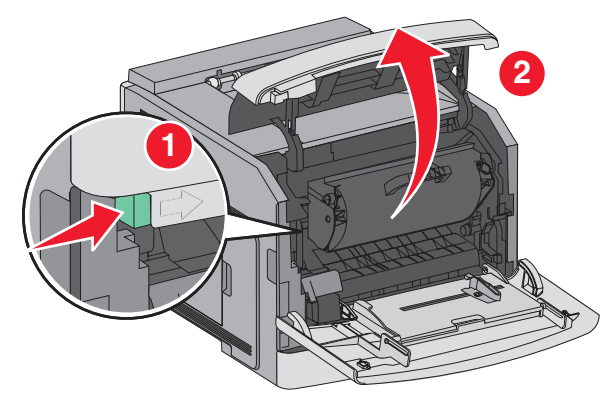

**3** Sollevare ed estrarre la cartuccia di stampa della stampante.

**Avvertenza — Danno potenziale:** non toccare il tamburo del fotoconduttore sul fondo della cartuccia. Tenere la cartuccia sempre dall'apposita maniglia.

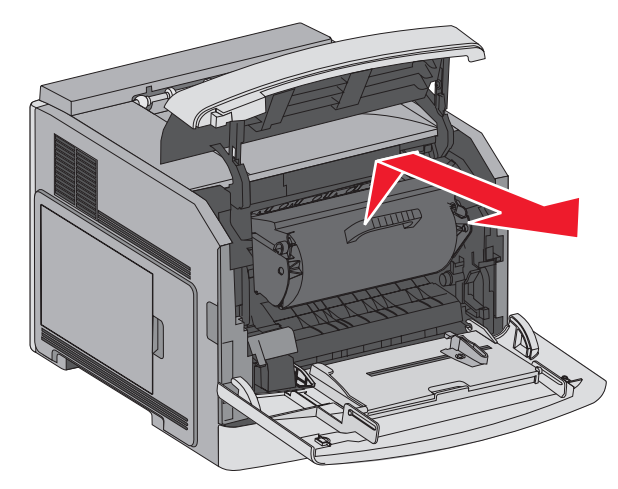

**4** Collocare la cartuccia di stampa su una superficie piana e pulita.

**Avvertenza — Danno potenziale:** non esporre la cartuccia alla luce diretta per periodi di tempo prolungati.

**Avvertenza — Danno potenziale:** è possibile che siano presenti dei residui di toner sulla carta inceppata, che potrebbero macchiare gli indumenti e la pelle.

**5** Rimuovere la carta inceppata.

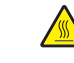

ATTENZIONE — SUPERFICIE MOLTO CALDA: la parte interna della stampante potrebbe essere surriscaldata. Per evitare infortuni, lasciare raffreddare la superficie prima di toccarla.

**Nota:** se non è facile rimuovere la carta, aprire lo sportello posteriore e rimuovere la carta.

- 6 Allineare e reinstallare la cartuccia di stampa.
- **7** Chiudere il coperchio anteriore.
- 8 Chiudere lo sportello dell'alimentatore multiuso.
- 9 Premere 🗸.

### 202 e 203 Inceppamenti carta

Se la carta esce dalla stampante, estrarre la carta, quindi premere  $\checkmark$ .

Se la carta non esce dalla stampante:

**1** Abbassare lo sportello posteriore superiore.

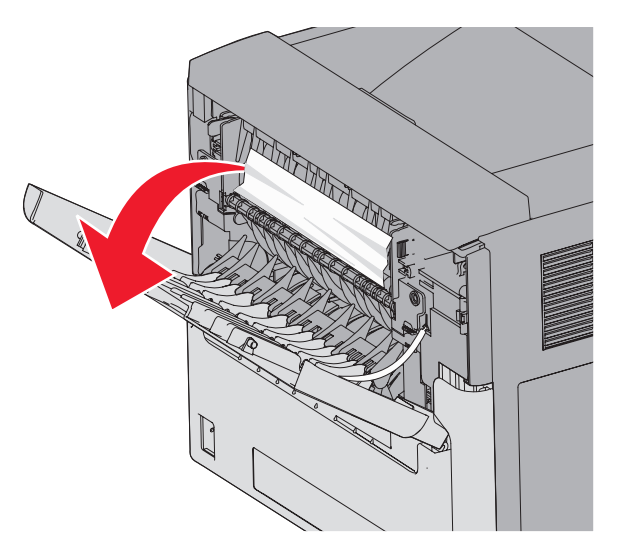

- 2 Rimuovere lentamente la carta inceppata per evitare di strapparla.
- **3** Chiudere lo sportello posteriore superiore.

4 Premere √.

## 241–245 Inceppamenti carta

- **1** Estrarre il vassoio visualizzato sul display.
- **2** Rimuovere l'eventuale carta inceppata, quindi reinserire il vassoio.
- 3 Premere 🗸.
- **4** Se il messaggio relativo alla carta inceppata continua ad essere visualizzato per un vassoio da 250 o 550 fogli, rimuovere il vassoio dalla stampante.
- 5 Rimuovere la carta inceppata, quindi inserire il vassoio.
- 6 Premere 🗸